#### Honeywell Vista 20PSIA

Wiring Uplink's 5530M Cellular Communicators and Programming the Panel

#### **CAUTION:**

- It is advised that an experienced alarm installer programs the panel as further programming may be required to ensure proper performance and use of the full functionality.
- Do not route any wiring over circuit board.
- Full panel testing, and signal confirmation, must be completed by the installer.

**NEW FEATURE:** For 5530M Communicators, the status of the panel can be retrieved not only from the status PGM but now also from the Open/Close reports from the dialer. Therefore, wiring the white wire and programming of the status PGM of the panel is optional.

Wiring the white wire is necessary only if the Open/Close reporting is disabled.

**IMPORTANT NOTE:** The Open/Close reporting needs to be enabled during the initial pairing procedure.

## Wiring the 5530M communicators to Honeywell Vista 20PSIA for events reporting and remote control via Keybus

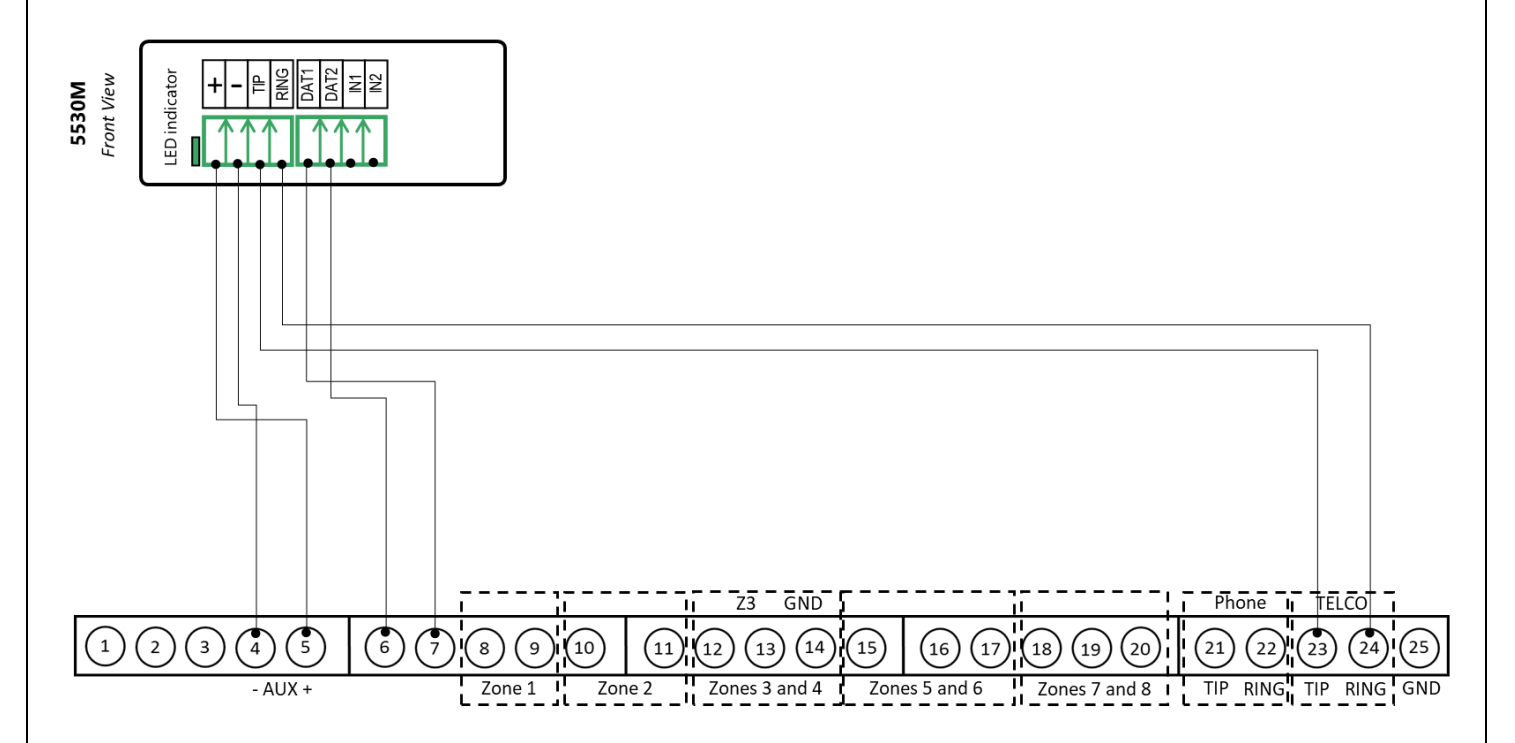

Wiring and Programming Uplink Communicators to Honeywell Vista 20PSIA

Wiring the 5530M communicators to Honeywell Vista 20PSIA for events reporting and remote control via Keyswitch

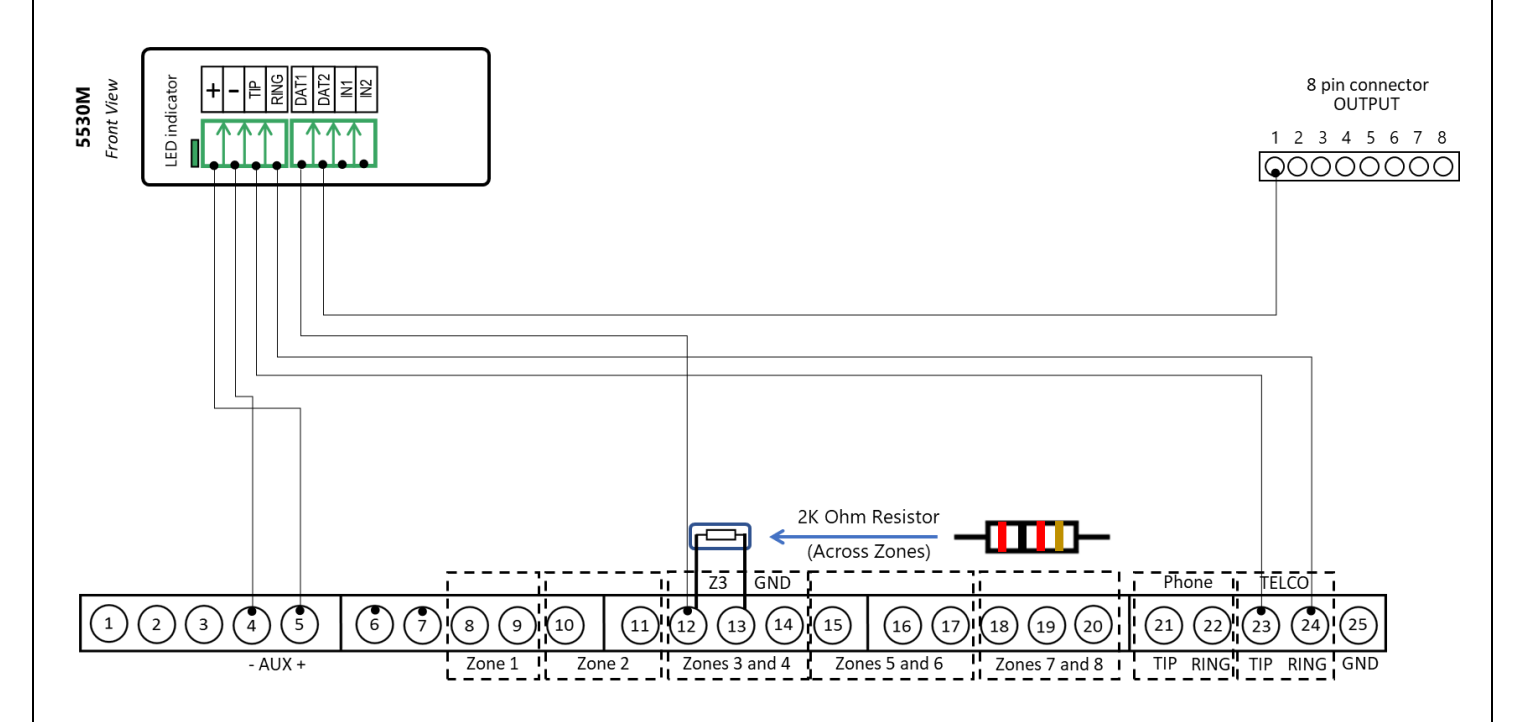

Wiring and Programming Uplink Communicators to Honeywell Vista 20PSIA

#### Programming the Honeywell Vista 20PSIA Alarm Panel via the Keypad

| Keypad Display   | Keypad<br>Entry | Action Description                             |
|------------------|-----------------|------------------------------------------------|
| DISARMED         | 4112800         | To enter programming menu                      |
| Installer Code   | *41             | To start configuring primary phone number      |
| Pri. Phone       | 123456*         | Enter phone number value and press * to sav    |
| Sec. Phone       | *43             | To start configuring "Part. 1 Primary Subs. Ac |
| Part 1 SubId Pri | 1234*           | Enter account number value and press * to sa   |
| Part 1 SubId Sec | *47             | To enter "Phone system select" menu            |
| Phone Sys        | 1*              | To select "Tone Dial" and go back              |

Enable Contact ID reporting:

| Installer Code   | *41     | To start configuring primary phone number                  |  |
|------------------|---------|------------------------------------------------------------|--|
| Pri. Phone       | 123456* | Enter phone number value and press * to save and go back   |  |
| Sec. Phone       | *43     | To start configuring "Part. 1 Primary Subs. Acct. No."     |  |
| Part 1 SubId Pri | 1234*   | Enter account number value and press * to save and go back |  |
| Part 1 Subld Sec | *47     | To enter "Phone system select" menu                        |  |
| Phone Sys        | 1*      | To select "Tone Dial" and go back                          |  |
| Field?           | *48     | To enter "Report format" menu                              |  |
| Rep Form Pri/Sec | 7*      | To select "Ademco Contact ID" for primary phone number     |  |
| Field?           | *65     | To go to "Open report code" setup                          |  |
| Open Rpt 1 2 3   | 1*      | To enable reporting for "Open" event                       |  |
| Field?           | *66     | To go to "Arm Away/Stay Report Code" menu                  |  |
| Awy/Sty Rp 1 2 3 | 1, 1*   | To enable reporting for "Away/Stay" events                 |  |
| Field?           | *92     | To go to "TLM" menu                                        |  |
| Telco Monitor    | 0*      | To disable TLM and save                                    |  |
| Field?           | *99     | To exit programming mode                                   |  |

Program keyswitch zone and status output:

| Keypad Display      | Keypad<br>Entry | Action Description                                           |
|---------------------|-----------------|--------------------------------------------------------------|
| Disarmed            | 4112800         | To enter programming menu                                    |
| Installer Code      | *56             | To enter "Zone programming"                                  |
| Set to confirm      | 1               | To confirm you want to enter "Zone programming"              |
| Enter zone No.      | 03**            | To start configuring zone #3                                 |
| Zone Type           | 77*             | To set zone type to "Keyswitch"                              |
| Partition           | 1*              | To assign zone to partition 1                                |
| Report code         | 01*             | To enable reporting for zone #3                              |
| Hardwire Type       | 0*              | To enable supervision of the zone (with 2k ohm EOL resistor) |
| Resp Time           | 1*              | To set zone response time to 0.35s                           |
| Zn ZT P RC<br>HW:RT | * 000           | To exit zone programming                                     |
| Press * or #        | *80             | To enter output programming                                  |
| Output Funct #      | 17**            | To start configuring function 17                             |
| Activated By:       | 2*              | To select zone type for the activation event                 |
| Enter Zn Type       | 78*             | To select Keyswitch red as behavior for the function         |
| Partition           | 1*              | To assign function to partition 1                            |
| Enter Output No.    | 17**            | To assign function to pin #1 from the 8-pin connector        |
| Output Funct.       | 00 *99          | To exit programming mode                                     |

Wiring and Programming Uplink Communicators to Honeywell Vista 20PSIA

Wiring the 5530M with the Uplink UDM to Honeywell Vista 20PSIA for remote upload\download

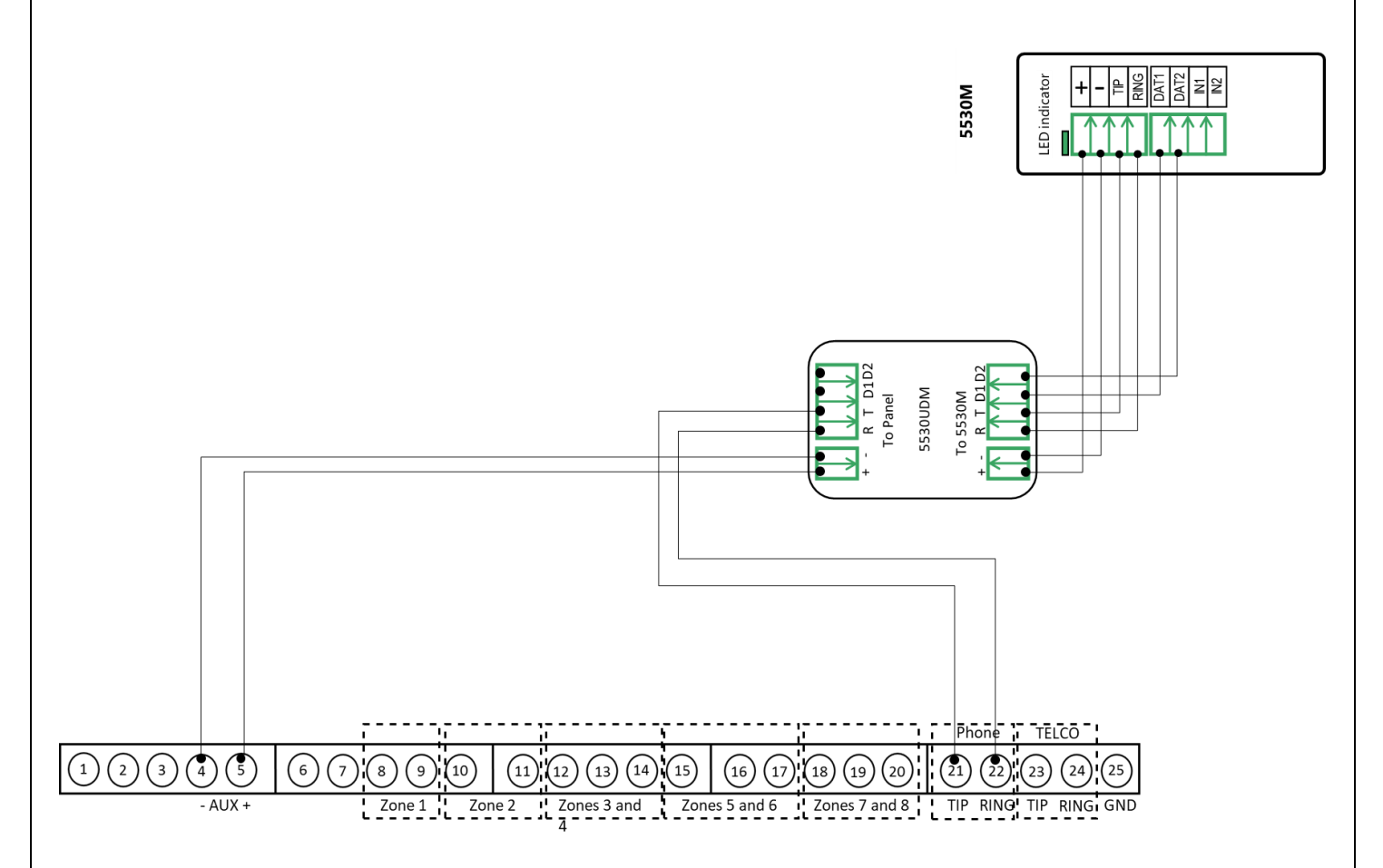

Wiring and Programming Uplink Communicators to Honeywell Vista 20PSIA

# Programming the Honeywell Vista 20PSIA Alarm Panel via the Keypad for remote Upload/Download (UDL)

#### Program the Panel for Upload/Download (UDL):

| Display         | Keypad<br>Entry | Action description                      |
|-----------------|-----------------|-----------------------------------------|
| Disarmed        | 4112,8,00       | To enter the programming menu           |
| Installer code  | *95, 1          | To set "Number of rings to answer" to 1 |
| Pager 1 Phn No. | *99             | To save and quit                        |

#### NOTE:

If the software says that the CSID doesn't match, \*96 while in programming mode initializes CSID and account number (assigns them their default values).

#### Programming an Alpha Keypad Address

| Keypad Display                   | Keypad<br>Entry | Action Description                                                    |  |
|----------------------------------|-----------------|-----------------------------------------------------------------------|--|
| DISARMED                         | 4140,8,00       | To enter Programming Mode.                                            |  |
| Program Mode                     | #93             | To go to "Menu Mode"                                                  |  |
| Zone Prog. ?                     | 0 1             | Press 0 until "Device Prog." is shown. Press 1 to enter.              |  |
| Device Address<br>01-30, 00=Quit | 21*             | To enter Address 21                                                   |  |
| 21 Device Type                   | 1*              | To select Alpha Keypad Console                                        |  |
| 21 Console Part.                 | 1*              | To assign the Alpha Keypad Console to Partition 1                     |  |
| 21 Sound Option                  | *               | Press * to exit from Device Address 21 .                              |  |
| Device Address                   | 22*             | To enter Address 22                                                   |  |
| 01-30, 00=Quit                   | 22              | Note: This Address is optional – if 2 <sup>nd</sup> partition is used |  |
| 22 Device Type                   | 1*              | To select Alpha Keypad Console                                        |  |
| 22 Console Part.                 | 2*              | To assign the Alpha Keypad Console to Partition 2                     |  |
| 22 Sound Option                  | *               | Press * to exit from Device Address 22 .                              |  |
| Device Address<br>01-30, 00=Quit | 00*             | To exit the Device Address menu.                                      |  |
| Quit Menu Mode ?<br>1=YES 0=NO   | 1               | To exit Menu Mode.                                                    |  |
| Program Mode                     | *99             | To exit Programming Mode                                              |  |
|                                  |                 | Note: The Vista 50P supports up to 8 Partitions.                      |  |
|                                  |                 | You will need to repeat the programming steps for Device              |  |
|                                  |                 | Addresses 2328 according to the number of partitions.                 |  |

Wiring and Programming Uplink Communicators to Honeywell Vista 20PSIA

#### Switching from Keyswitch to Keybus

- Wire the device to the panel as described on the respective wiring scheme.
- Use the Sync with Panel feature from the Settings menu of the Uplink mobile app.

The device will apply the new configuration automatically.

**NOTE 2:** When switching the wiring of the device, make sure that the device is not powered on.

**NOTE 3:** When synchronizing or disabling and enabling the Arming/Disarming feature from the mobile application, make sure:

- the device is powered and connected to cellular network;
  - the panel is not in programming menu/mode.

After enabling the Arming/Disarming feature it may take up to 1 minute for the device to apply the new configuration.